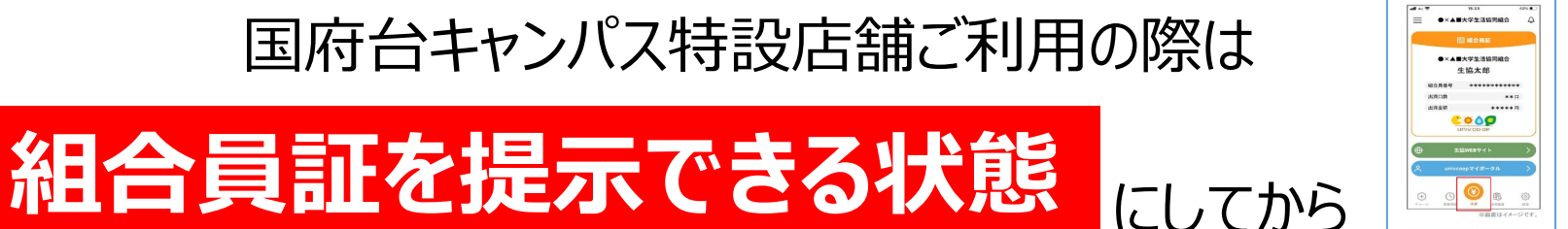

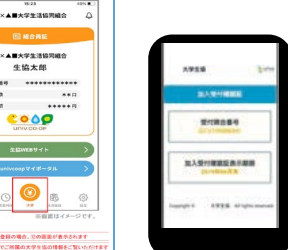

ご入店頂きます様ご協力お願いいたします。

## 大学生協アプリ(公式)ご登録手順

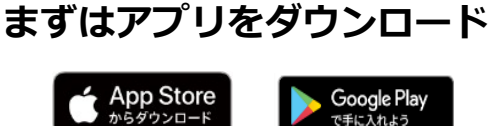

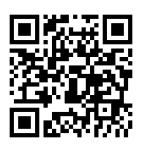

①「サインアップ」 をタップ

<u><</u>

②組合員登録情報確認 のため生年月日とメー ルアドレスを入力し 「確認する」をタップ

Sint VIN

⑦SMSに送信され

た確認コードを入力

し「コードの確認」

多要素認証

をタップ

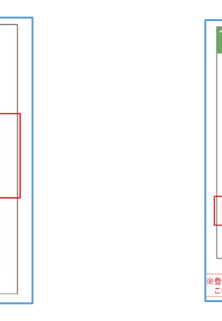

⑥多要素認証のため
電話番号を入力し
「コード送信」また
は「電話する」を
タップ

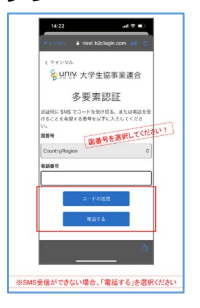

①SMSに送信された確認コードを入力「コードの確認」をタップ

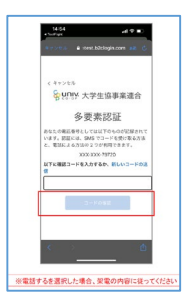

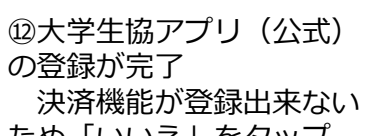

ため「いいえ」をタップ

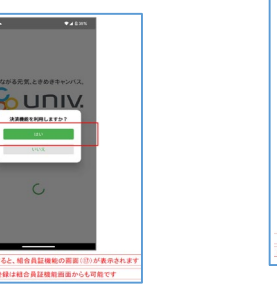

③メールアドレス を入力し「確認 コードを送信」を タップ

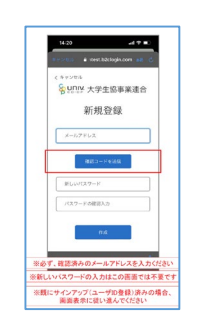

⑧サインアップが 完了し「はい」を タップ

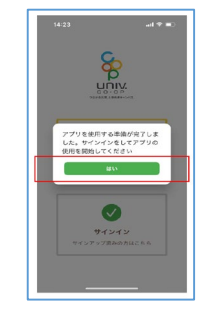

13電子組合員証が表示 されます

④メール送信された確認コードを入力し「コード確認」をタップ

⑤パスワードをご 自身で決めて入力 し「作成」をタッ プ

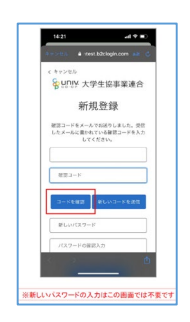

⑨メールアドレスと パスワードを入力し 「サインイン」を タップ

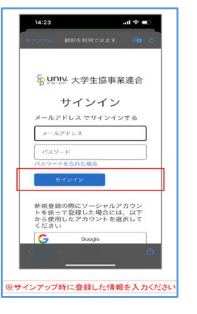

⑩多要素認証のため
「コードの送信」または「電話する」を
タップ

| 14:24                      | -4 <b>* 6</b> 0                                                               |
|----------------------------|-------------------------------------------------------------------------------|
| 44504                      | é resst.b2clogin.com 🔐 🐧                                                      |
| < 8+21                     | er.                                                                           |
| 89                         | <b>DIV</b> 大学生協事業這合                                                           |
|                            | 多要素認証                                                                         |
| あなたの第3<br>いまず。約3<br>と、電話に、 | E5号なしては以下のものが記録されて<br>目には、SMS マコードを受け取る方法<br>よる方法の2 つかが明できます。<br>VVC-VVC-2423 |
| 1                          | a – Festa                                                                     |
| 1                          | 851 t Y S                                                                     |
|                            |                                                                               |
| <                          | <u>ک</u>                                                                      |
|                            |                                                                               |
| ()                         | A-841 - 01088-0-01                                                            |

★生協電子マネー機能などは 2024年度導入に向けて検討中 です。

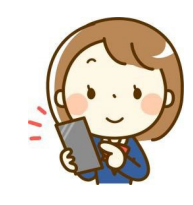

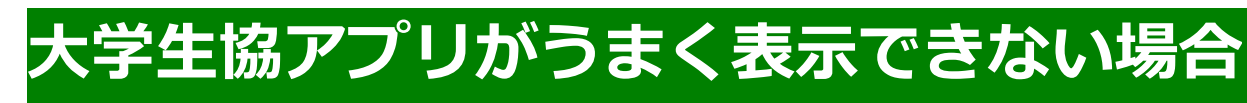

を仮組合員証として

生協では、2023年5月末まで

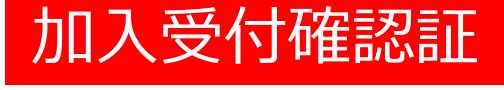

## お取り扱いいたします。

上記がうまく動かない場合は当面こちらをご利用ください。 出資金のお支払手続きが終わると数分後に送信される メールから表示可能です。 メールタイトル

「東京医科歯科大学生協Web手続き完了のお知らせ」 (出資金お支払手続き後数分で送信されています)

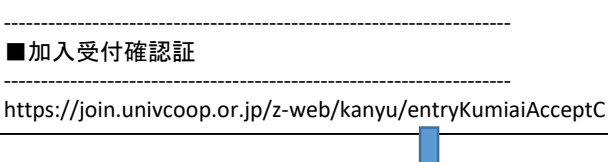

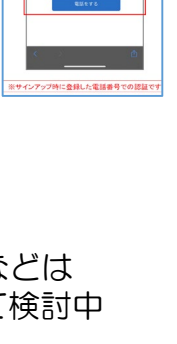